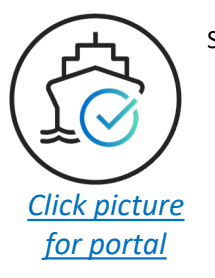

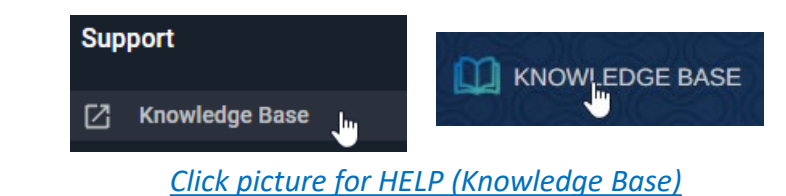

The Vessel-Check portal is an online tool for managing a vessel's biofouling information, it is based on IMO Guidelines.

Once a vessel's profile is complete, Users need only update the BIOFOULING RECORD BOOK with performed management actions to ensure their vessel has reduced the risk of transferring an Invasive Marine Species to as low as reasonably practicable. <u>The information is secure and private</u>. The <u>portal can output a Risk Assessment Report</u> as well as an Information Report for sending to relevant parties.

Subscribed authorities (government biosecurity agencies, resource managers) have access to Vessel-Check and can ONLY review vessel information for their inbound ports via port nominations. Importantly....

- We recommend that you complete 1 Vessel profile to understand the workflows,
- Each defined Niche, needs a management action AND a record book entry,
- The portal is very easy to edit, change, upload documents, delete entry's and delete documents.

### You will need

- A Vessel-Check account (FREE) <u>here is how</u>
- A vessel (without a Vessel-Check profile) registered to your account <u>here is how</u>
- Knowledge of the vessel's niches, management actions & records
- Vessel documentation BMP, AFC certificate, evidence to support the record book

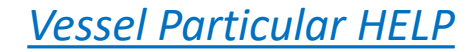

<u>Click picture</u> <u>for portal</u>

### Step 1 – VESSEL PARTICULARS

|                  | Fleet                                                          | 🚊 FLEET / TEST VESSEL 3 🗸                                   |                |               |               |                           | Contact Details: TEST VESSEL                          |                                                      |
|------------------|----------------------------------------------------------------|-------------------------------------------------------------|----------------|---------------|---------------|---------------------------|-------------------------------------------------------|------------------------------------------------------|
| $\left( \right.$ | Overview Vessel Info                                           | VESSEL PARTICULARS OPERATIONAL PROFILE NOMINATION HISTORY U | SER MANAGEMENT |               | OWNER DETAILS | Fidit                     | Owner Name<br>DHI Water And Environment               | Operator Name<br>DHI Water And Environment           |
|                  | <ul> <li>Record Book</li> <li>Biofouling Management</li> </ul> | Flag<br>Cargo - Bulk Carrier                                |                | OWNER DETAILS | 🗈 Name        | DHI Water And Environment | Address<br>123 Sample St                              | Address 123 Sample Street                            |
|                  | Ø Ballast Water Management                                     | IMO Number                                                  | 1000003        | Address       |               | 123 Sample Street         | 0400 000000<br>E-Mail<br>email-address@owner-name.com | CHOOD 000000<br>E-Mail<br>email-address@operator.com |
|                  | Management                                                     | MMSI Number                                                 | 100000003      | Email         | <b>1</b>      |                           | Save                                                  | Save                                                 |

### Step 2 – OPERATING PROFILE

#### **Operating Profile HELP**

CANCEL

SAVE

| FLEET / TEST<br>VESSEL PARTICULARS Operating Prof | VESSEL 3 V<br>OPERATIONAL PROFILE | OMINATION HISTORY USER MANAGE | CREATE OPERATING PROFILE × |       |         |                                  |
|---------------------------------------------------|-----------------------------------|-------------------------------|----------------------------|-------|---------|----------------------------------|
| Start Date                                        | End Date                          | Period Berthed                | Period Underway            | Speed | Actions | Period Berthed (Days)            |
|                                                   |                                   | No                            | records available          |       |         | c Start Date                     |
|                                                   |                                   |                               |                            |       |         | 01/01/2020 Current calendar year |
|                                                   |                                   |                               |                            |       |         | 31/12/2020                       |

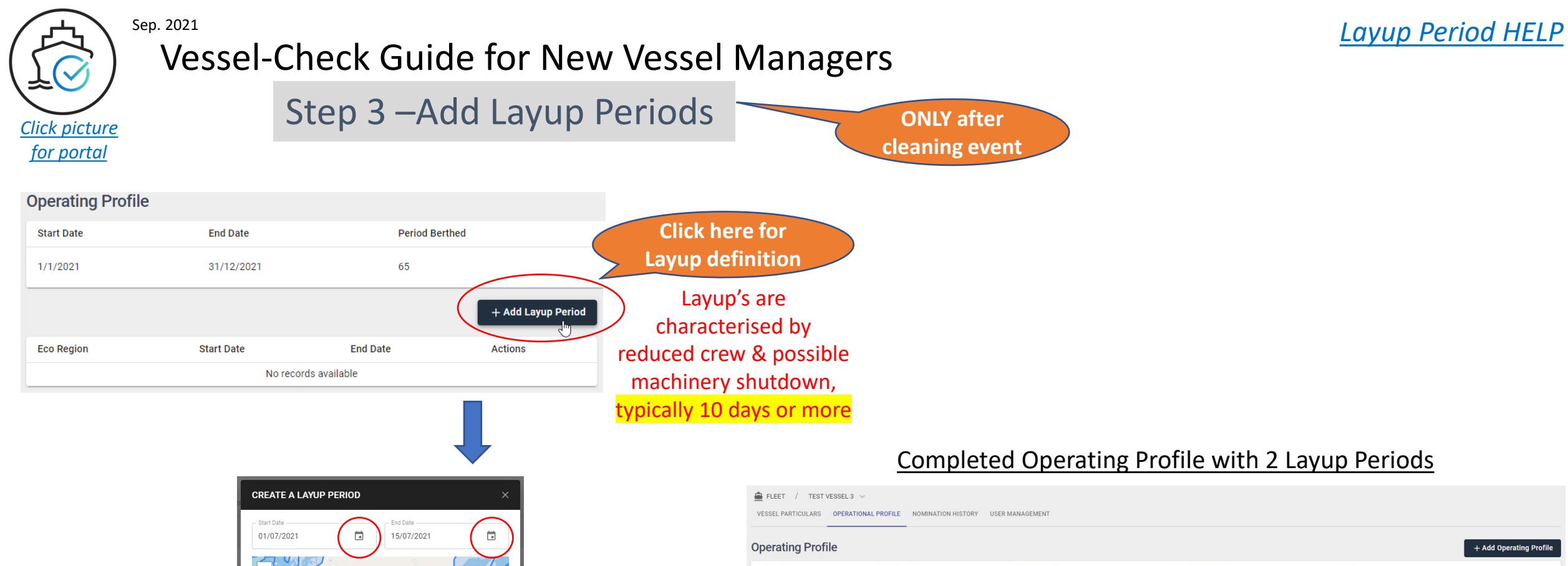

#### Completed Operating Profile with 2 Layup Periods

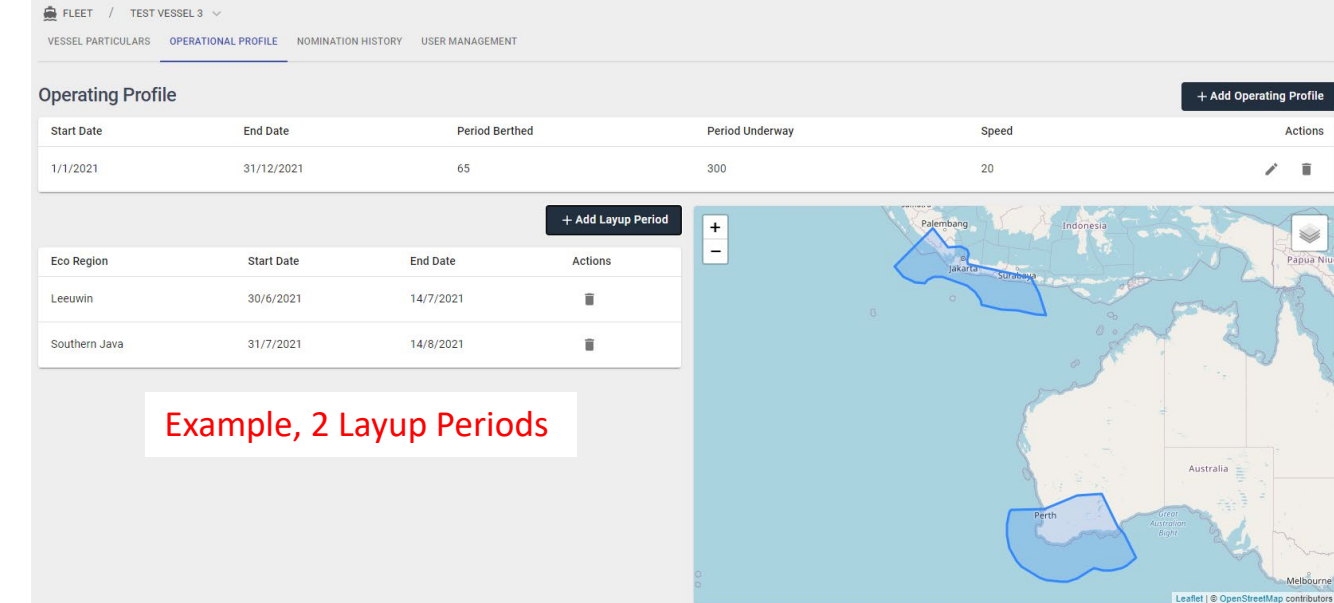

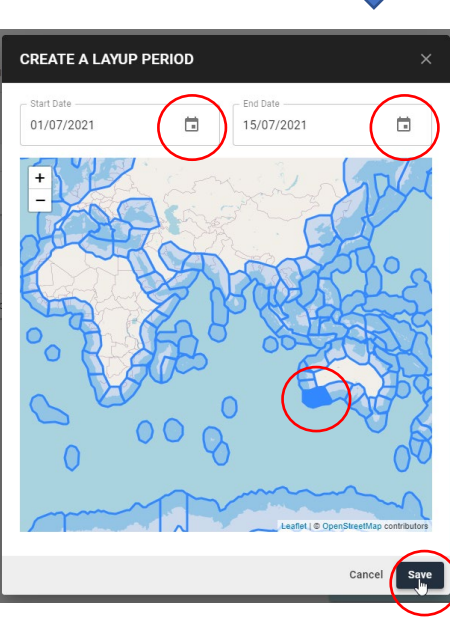

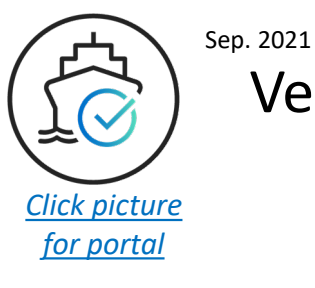

### Step 4 – Biofouling Management Plan

| leet<br>Overview<br>Vessel Info<br>Record Book<br>Biofouling Management | Fleet / TEST VESSEL 3 (1000003) V / Biofouling<br>MANAGEMENT PLANNING ANTIFOULING SYSTEM<br>Biofouling Management Plan<br>Date Implemented Description<br>Not Available Not Available<br>Document | Management<br>Added By Actions                                            |        | ADD BIOFOULIN<br>BMP Implement<br>01/01/2018 | ng MANAGEMENT PLAN × mplementation Date         | Message bottom righ       | t |
|-------------------------------------------------------------------------|----------------------------------------------------------------------------------------------------|---------------------------------------------------------------------------|--------|----------------------------------------------|-------------------------------------------------|---------------------------|---|
| lanagement                                                              |                                                                                                    | () No BMP found + Add                                                     |        | Text                                         | t box for note                                  | BMP succesfully updated × |   |
|                                                                         |                                                                                                    | ADD BMP DOCUMENT $	imes$                                                  | Bi     | ofouling Ma                                  | anagement Plan                                  |                           |   |
| Mess                                                                    | sage bottom right                                                                                                    | BMP_IMO Biofouling - Management Plan.pdf Upload complete<br>87 KB Footbad | C<br>C | Date Implemented                             | Description<br>BMP Updated at Dry-Docking       |                           |   |
| BMP Do                                                                  | ocumentation successfully saved $X$                                                                                                    | Green confirmation                                                        |        | Document                                     | NOTE: Red Status, indicating<br>NO BMP Document | Added By                  |   |

| 🚊 Fleet / TEST VESSEL 3 (1000003) 🗸 / Biofouling Management           |                                        |         |
|-----------------------------------------------------------------------|----------------------------------------|---------|
| MANAGEMENT PLANNING ANTIFOULING SYSTEM                                |                                        |         |
| Biofouling Management Plan                                            |                                        | 🖍 Edit  |
| Date Implemented Description<br>01/01/2018 BMP Updated at Dry-Docking |                                        |         |
| Document                                                              | Added By                               | Actions |
| BMP_IMO Biofouling - Management Plan.pdf                              | Alex Robertson (alro@vessel-check.com) | ÷       |

- BMP Documentation complete with
- correct implementation date, and
- BMP Document

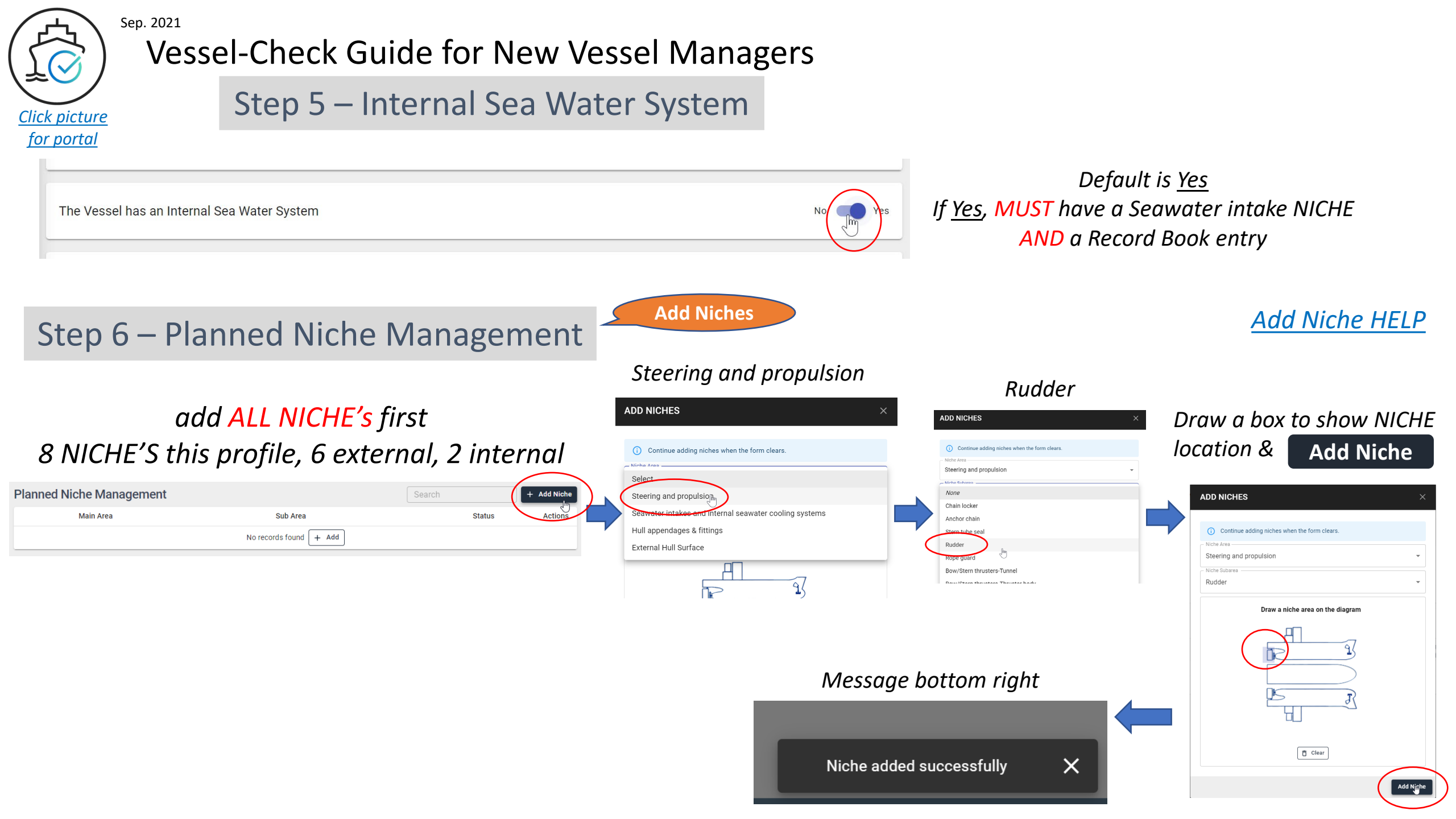

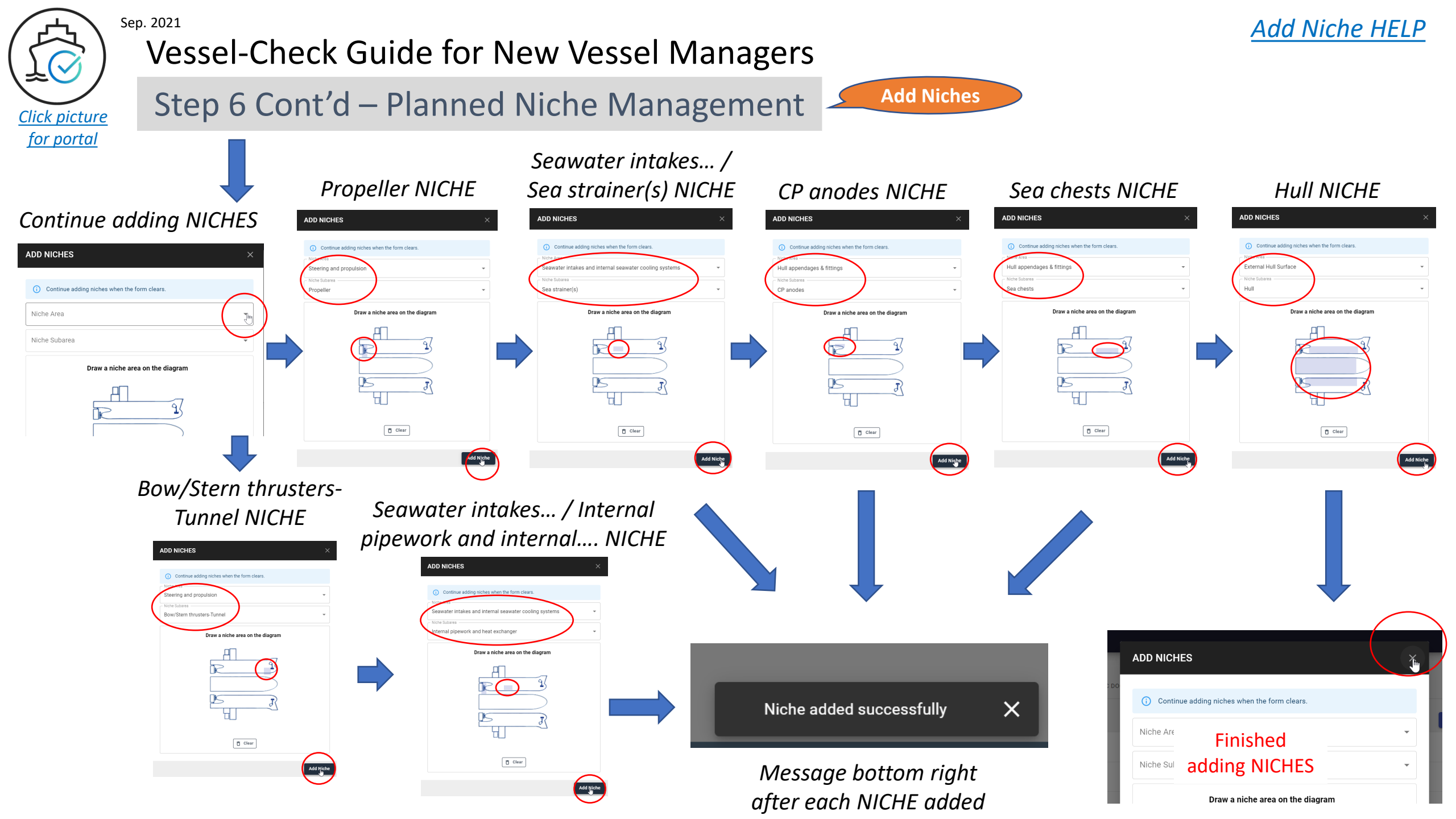

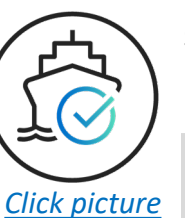

Seawater intakes and internal seawater cooling

### Step 7 – Add Planned Management, Dry-dock Cleaning

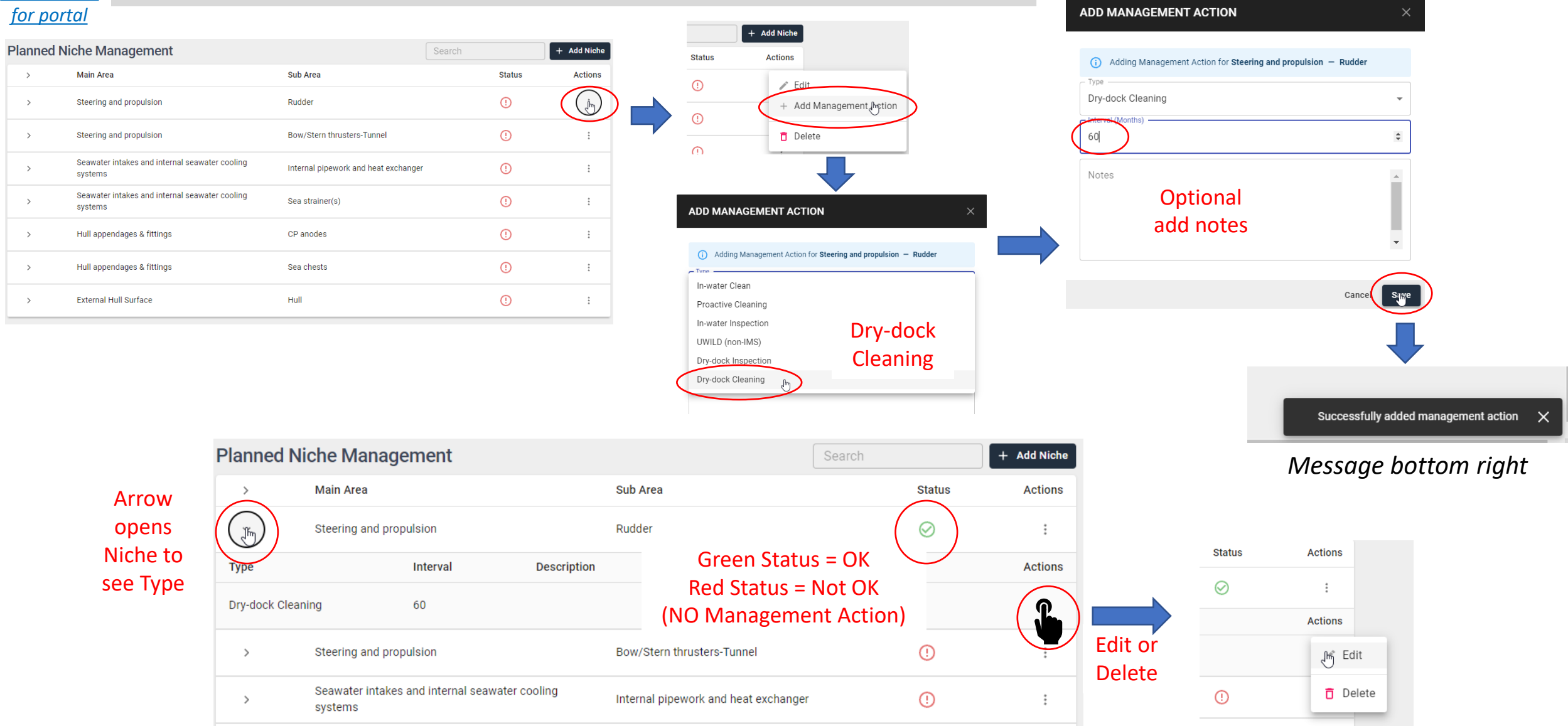

-

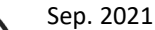

Click picture

### Vessel-Check Guide for New Vessel Managers

### Step 7 Cont'd – Dry-dock Cleaning for ALL Niches

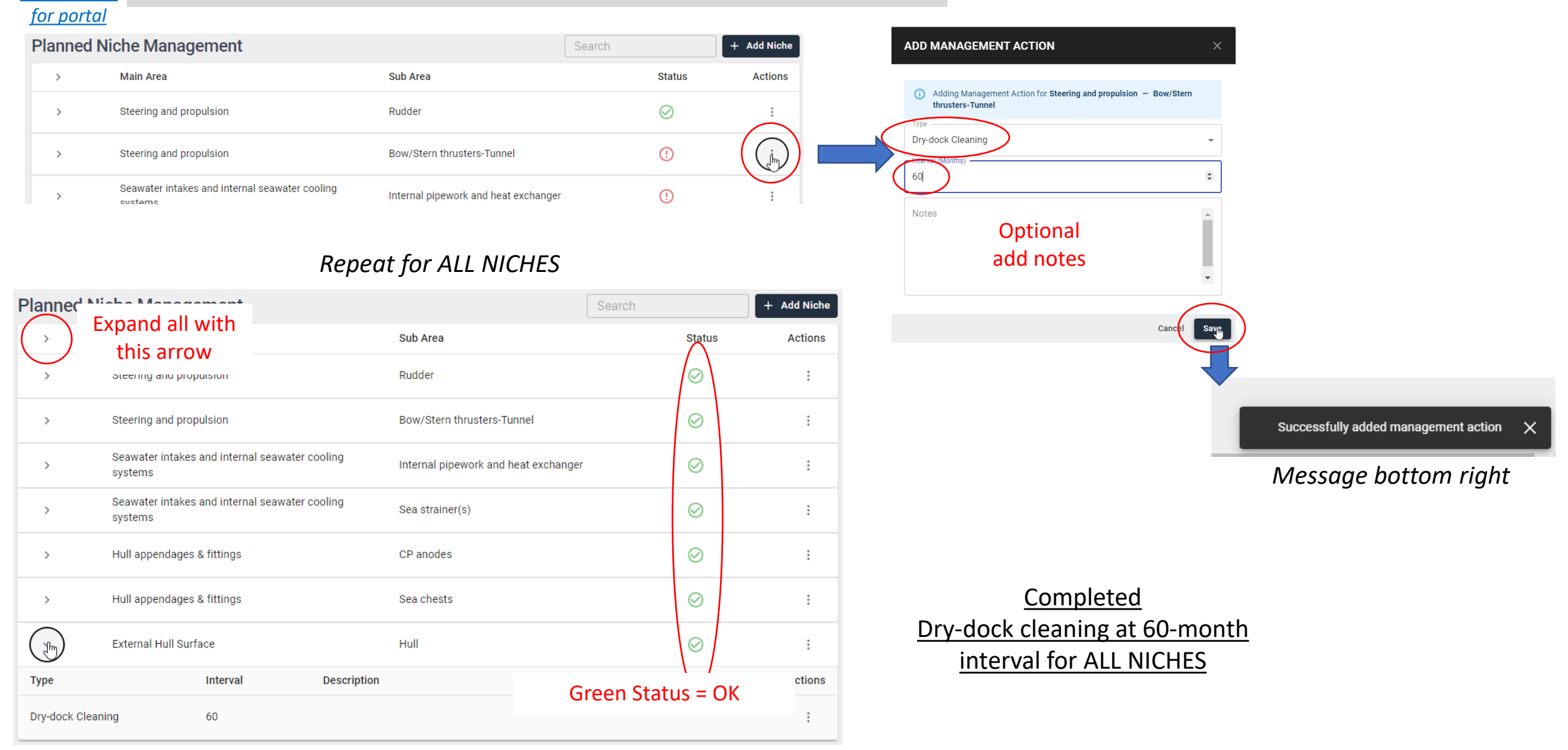

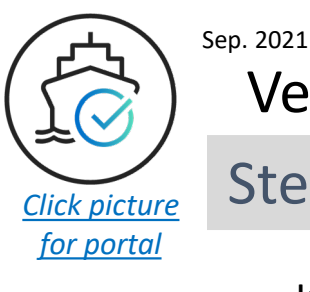

### Step 8 – Other Regular Planned Niche Management

#### Internal Niche Example (MGPS system check every 2 months)

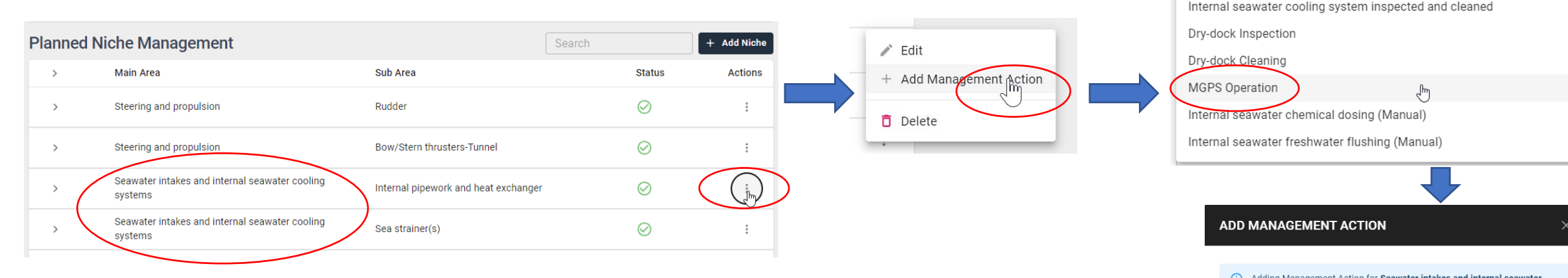

#### Complete, MGPS system check every 2 months, 2 internal niches

| (M)           | Seawater intakes<br>systems | s and internal seawater | cooling     | Internal pipework and heat exchanger | $\odot$   | *<br>*  |
|---------------|-----------------------------|-------------------------|-------------|--------------------------------------|-----------|---------|
| Туре          |                             | Interval                | Description |                                      |           | Actions |
| Dry-dock Clea | ining                       | 60                      |             |                                      |           | :       |
| MGPS Operat   | ion                         | 2                       |             |                                      |           | :       |
| ~             | Seawater intakes<br>systems | and internal seawater   | cooling     | Sea strainer(s)                      | $\oslash$ | *<br>*  |
| Туре          |                             | Interval                | Description |                                      |           | Actions |
| Dry-dock Clea | ining                       | 60                      |             |                                      |           | *       |
| MGPS Operat   | ion                         | 2                       |             |                                      |           | *<br>*  |
|               |                             |                         |             |                                      |           |         |

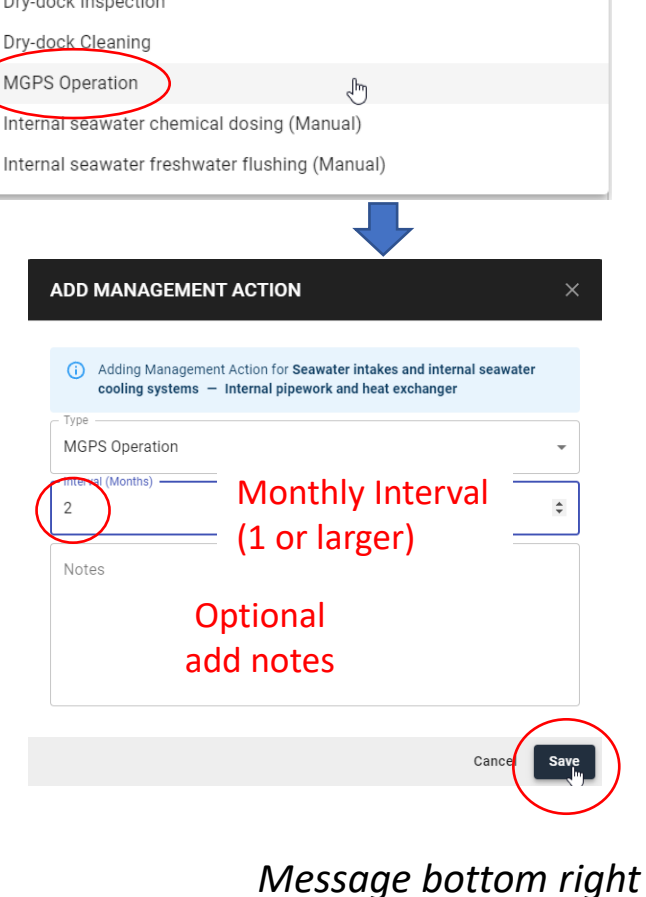

(i) Adding Management Action for Seawater intakes and internal seawater

cooling systems - Internal pipework and heat exchanger

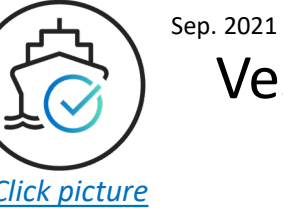

**Click picture** for portal

### MANAGEMENT PLANNING Complete

🚔 Fleet / TEST VESSEL 3 (1000003) 🗸 / Biofouling Management

MANAGEMENT PLANNING ANTIFOULING SYSTEM

| Biofouling M      | anagement Plan                                         |                                     | Planned Ni             | iche Management                                        |                                      | Search    | + Add Niche |
|-------------------|--------------------------------------------------------|-------------------------------------|------------------------|--------------------------------------------------------|--------------------------------------|-----------|-------------|
| Date Implemented  | Description<br>BMD Undated at Dry-Docking              |                                     | ( Q )                  | Main Area                                              | Sub Area                             | Status    | Actions     |
| Document          | Divis opulated at Dig-Docking                          | Added By                            | Expand                 | Steering and propulsion                                | Rudder                               | $\oslash$ | 4<br>4<br>4 |
| BMP_IMO Biofoul   | ing - Management Plan.pdf                              | Alex Robertson (alro@vessel-chec    | all with<br>this arrow | Interval Description                                   |                                      |           | Actions     |
| The Vessel has an | ) Internal Sea Water System                            |                                     | Dry-dock Clean         | ning 60                                                |                                      |           | ŧ           |
| Planned Nich      | ne Management                                          |                                     | >                      | Steering and propulsion                                | Bow/Stern thrusters-Tunnel           | $\otimes$ | 4<br>4<br>4 |
| >                 | Main Area Steering and propulsion                      | Sub Area<br>Rudder                  | >                      | Seawater intakes and internal seawater cooling systems | Internal pipework and heat exchanger | $\odot$   | :           |
| >                 | Steering and propulsion                                | Bow/Stern thrusters-Tunnel          | ~                      | Seawater intakes and internal seawater cooling systems | Sea strainer(s)                      | $\oslash$ | :           |
| >                 | Seawater intakes and internal seawater cooling systems | Internal pipework and heat exchange | т Туре                 | Interval Description                                   |                                      |           | Actions     |
| >                 | Seawater intakes and internal seawater cooling systems | Sea strainer(s)                     | Dry-dock Clean         | ning 60                                                |                                      |           | *<br>*      |
| >                 | Hull appendages & fittings                             | CP anodes                           | MGPS Operatio          | on 2                                                   |                                      |           | :           |
| >                 | Hull appendages & fittings                             | Sea chests                          |                        | _                                                      |                                      |           | *           |
| >                 | External Hull Surface                                  | Hull                                | >                      | Hull appendages & fittings                             | CP anodes                            | $\odot$   | *<br>*      |
|                   |                                                        |                                     | >                      | Hull appendages & fittings                             | Sea chests                           | $\odot$   | *           |
|                   |                                                        |                                     | >                      | External Hull Surface                                  | Hull                                 | $\odot$   | 4<br>4<br>4 |

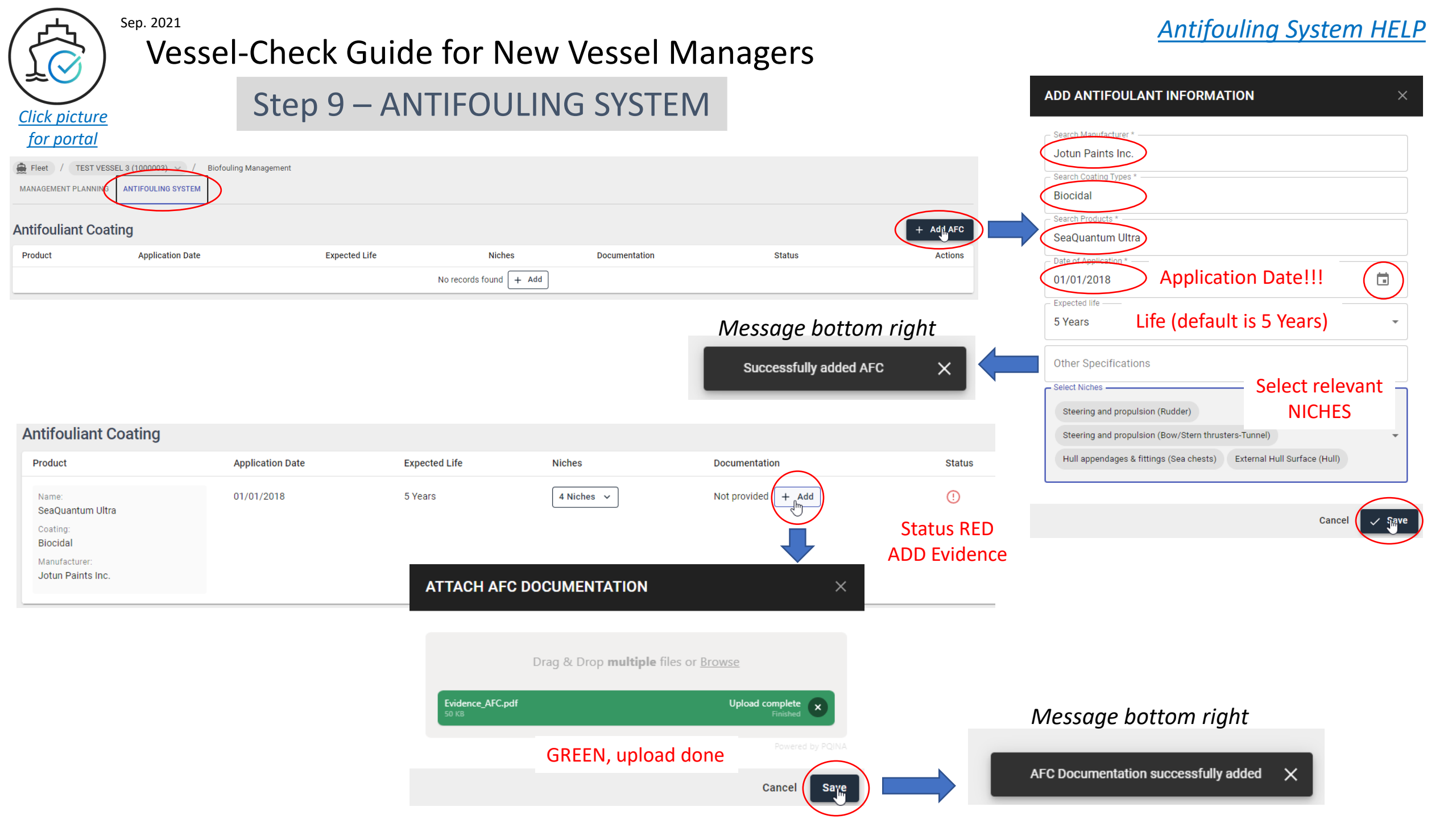

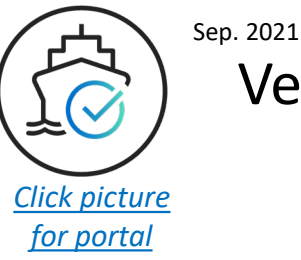

### Step 10 – BIOFOULING RECORD BOOK

Dry-dock Cleaning – ALL NICHES

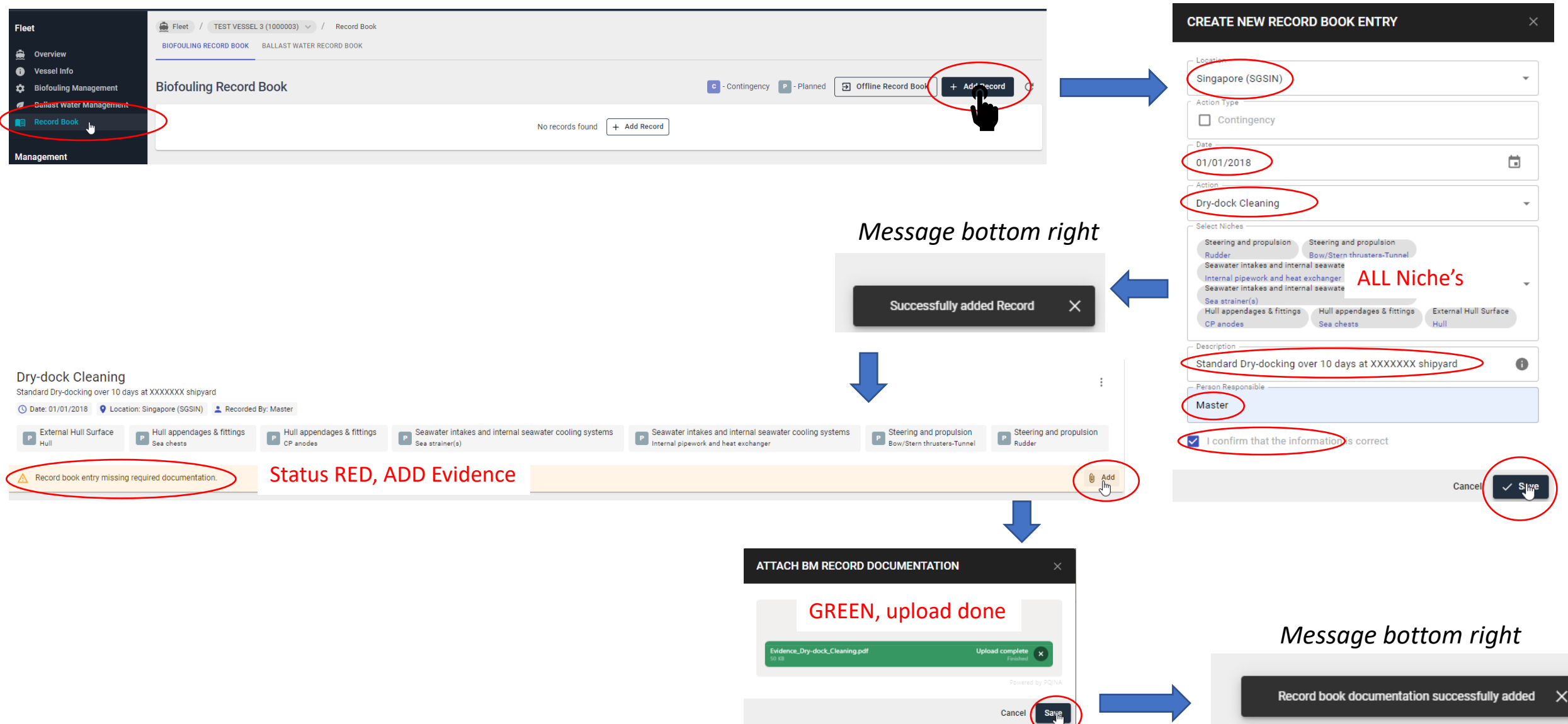

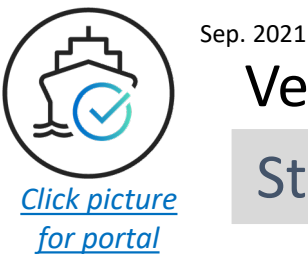

### Step 10 cont'd – BIOFOULING RECORD BOOK

MGPS Operation – 2 Internal Niches

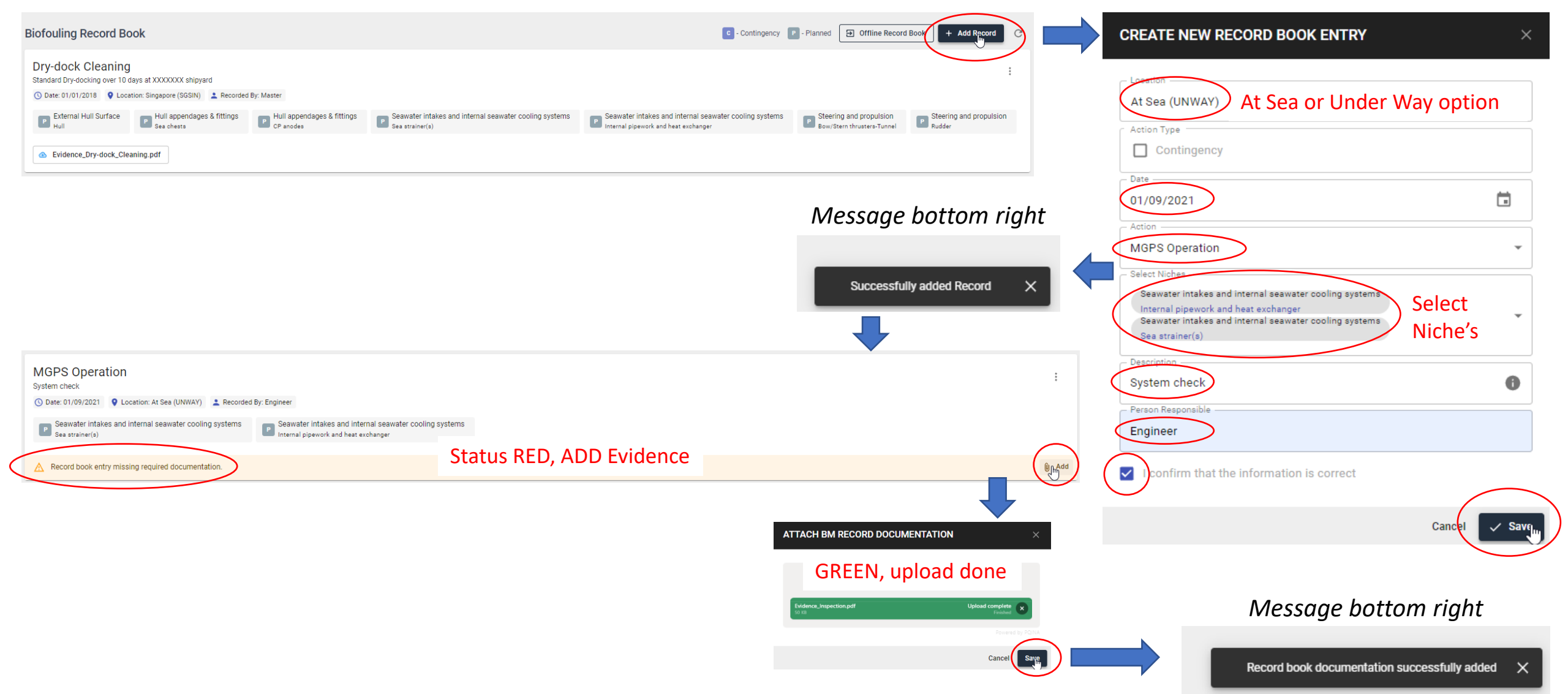

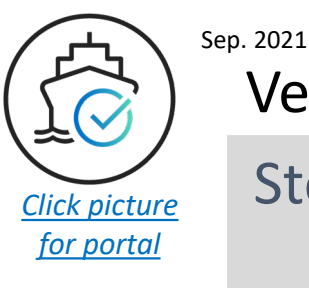

Step 10 cont'd – BIOFOULING RECORD BOOK, CONTIGENCY RECORD – VERY USEFUL Biofouling Record Book (Contingency) HELP

Use CONTINGENCY records for ad-hoc and unstructured records (not planned actions)

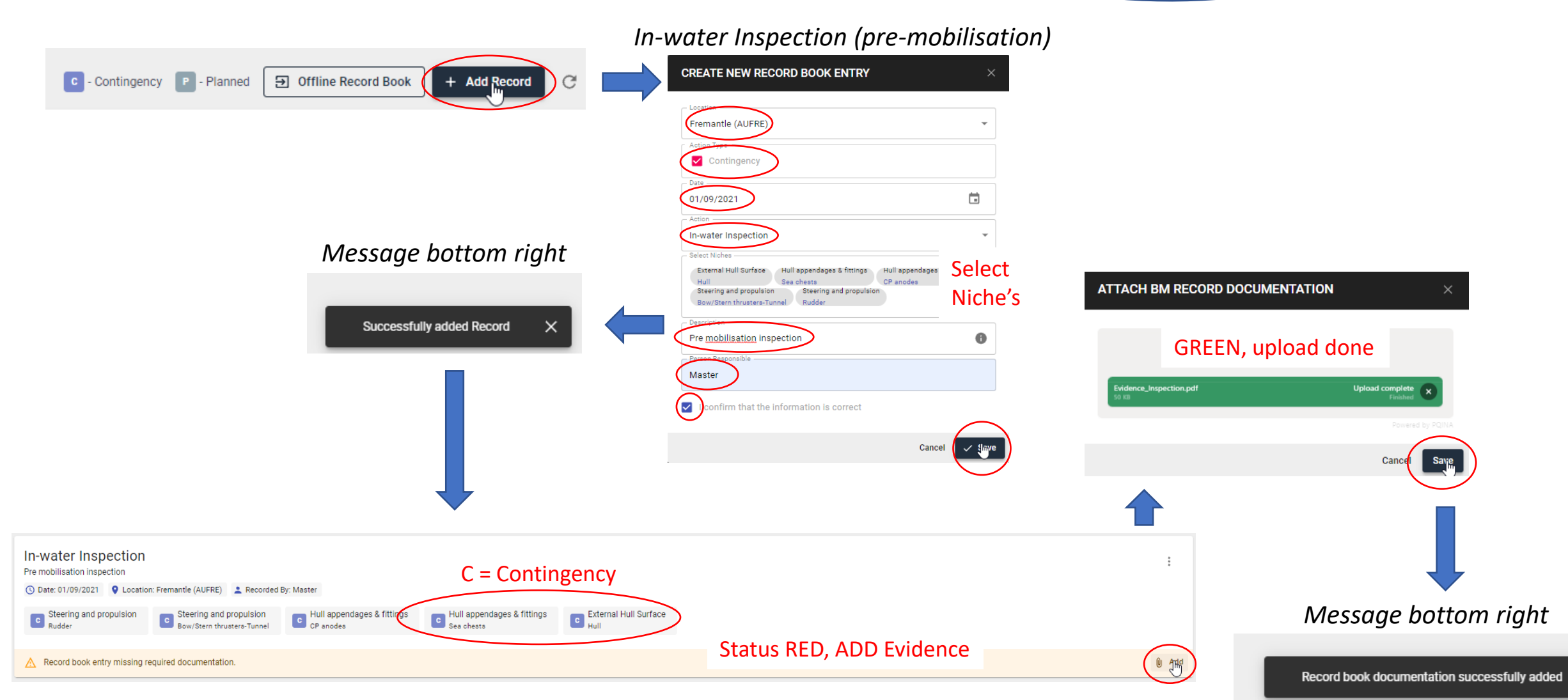

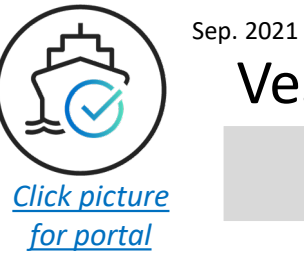

### **BIOFOULING RECORD BOOK Complete**

|             | Eleet / TEST VESSEL 3 (1000003)                                            | <ul> <li>/ Record Book</li> </ul>                                                                                   |                                                                                               |                                                       |                         |                                                                                                  |                                                         |                   |
|-------------|----------------------------------------------------------------------------|----------------------------------------------------------------------------------------------------|-----------------------------------------------------------------------------------------------|-------------------------------------------------------|-------------------------|--------------------------------------------------------------------------------------------------|---------------------------------------------------------|-------------------|
|             | BIOFOULING RECORD BOOK BALLAST WAT                                         | ER RECORD BOOK                                                                                                    |                                                                                               |                                                       |                         |                                                                                                  |                                                         |                   |
|             | Biofouling Record Book                                                     |                                                                                                    |                                                                                               |                                                       |                         | C - Contingency P                                                                                | - Planned Offline Record Book                           | + Add Record      |
| Contingonou | In-water Inspection<br>Pre-mebilisation inspection                         |                                                                                                    |                                                                                               |                                                       |                         |                                                                                                  |                                                         | **                |
| Contingency | Steering and propulsion                                                    | <ul> <li>Location: Fremantle (AUFR)</li> <li>Steering and propulsion</li> <li>Bow/Stern thrusters-Tunnel</li> </ul> | <ul> <li>Recorded By: Master</li> <li>Hull appendages &amp; fittings<br/>CP anodes</li> </ul> | Hull appendages & fittings<br>Sea chests              | C External Hull Surface |                                                                                                  |                                                         |                   |
|             | Evidence_Inspection.pdf                                                    |                                                                                                    |                                                                                               |                                                       |                         |                                                                                                  |                                                         |                   |
|             | MGPS Operation                                                             |                                                                                                    |                                                                                               |                                                       |                         |                                                                                                  | 3 vertical                                              | ✓ Edit            |
| Planned     | Planned () ate: 14/08/2021 💡                                               | Location: At Sea (UNWAY)                                                                                            | Recorded By: Engineer                                                                         |                                                       |                         |                                                                                                  | dots to edit                                            | + Attach Document |
|             | Seawater intakes and internal seaw<br>Internal pipework and heat exchanger | vater cooling systems                                                                                               | Seawater intakes and internal sea<br>Sea strainer(s)                                          | water cooling systems                                 |                         |                                                                                                  |                                                         | 🖞 Delete          |
|             | ▲ Evidence_Inspection.pdf                                                  |                                                                                                    |                                                                                               |                                                       |                         |                                                                                                  |                                                         |                   |
|             | Dry-dock Cleaning<br>Standard Dry-docking over 10 days at XXX              | XXXXX shipyard                                                                                                    |                                                                                               |                                                       |                         |                                                                                                  |                                                         | :                 |
| Planned     | Planned O date: 01/01/2018 P<br>External Hull Surface P Hu<br>Hull Sea     | Location: Singapore (SGSIN)<br>Ill appendages & fittings<br>a chests                                                | <ul> <li>Recorded By: Master</li> <li>Hull appendages &amp; fittings<br/>CP anodes</li> </ul> | P Seawater intakes and internal se<br>Sea strainer(s) | eawater cooling systems | P Seawater intakes and internal seawater cooling systems<br>Internal pipework and heat exchanger | P Steering and propulsion<br>Bow/Stern thrusters-Tunnel |                   |
|             | P Steering and propulsion<br>Rudder                                        |                                                                                                    |                                                                                               |                                                       |                         |                                                                                                  |                                                         |                   |
|             | Evidence_Dry-dock_Cleaning.pdf                                             |                                                                                                    |                                                                                               |                                                       |                         |                                                                                                  |                                                         |                   |

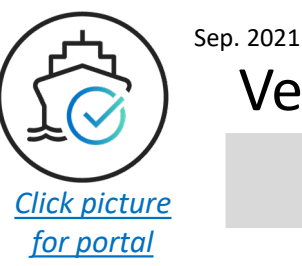

### Step 11 – Get a risk report

<u>View and download risks HELP</u> <u>The science behind the risk metrics HELP</u> FAQs to understand high risk scores HELP

Risk reports are generated (and automatically recalculated daily) for Active [port] Nominations for the ports monitored by Vessel-Check (~120 ports globally). The Overview menu shows Active Nominations

|           | Flee | et                       | Active Nominations             |           |                        |
|-----------|------|--------------------------|--------------------------------|-----------|------------------------|
| $\langle$ |      | Overview                 | Vessel Name                    | Itinerary | Entry                  |
|           | 0    | Vessei info              |                                |           | No nominations to show |
|           | \$   | Biofouling Management    | Powe per page: $25 - 0.0$ of 0 |           |                        |
|           | 1    | Ballast Water Management | Rows per page. 20 + 0-0 01 0   |           |                        |
|           |      | Record Book              |                                |           |                        |

Active [port] Nominations are created in 2 ways;

- 1. Automatically via a vessels onboard Type 1 AIS System when the 5-letter UN/LOCODE port code is input as a destination port (in this case, the nomination will automatically appear in Active Nominations)
- 2. Manually using the Vessel-Check manual nomination function see help docs here

| Fleet                                                       | Active Nominations                   |                    |               |                 |                           |        |                      | Search | + Nomination |
|-------------------------------------------------------------|--------------------------------------|--------------------|---------------|-----------------|---------------------------|--------|----------------------|--------|--------------|
| 🚊 Overview                                                  | Vessel Name                          | Itinerary          |               |                 | Entry                     | Status |                      | Risk   | Actions      |
| <ul><li>Vessel Info</li><li>Biofouling Management</li></ul> | TEST VESSEL 3<br>IMO Number: 1000003 | Fremantle<br>AUFRE | $\rightarrow$ | Sydney<br>AUSYD | 29/09/2021<br>at 02:00 PM |        | Verification Pending | •      | :            |
| 💋 🛛 Ballast Water Management                                | Bowenernere: 9E - 11 of 1            | <u>`</u>           |               |                 |                           |        |                      |        |              |

Active [port] Nominations are future dated or today's date and remain active for 2 days after the port entry date – they are then closed and removed from Active Nominations. If your vessel has an Active Nomination, you can see and download a Vessel-Check Biofouling Risk Report for that nomination. You can also edit the vessels profile with updated information and a new/updated risk report will be available the following day.